# MY**Raben**

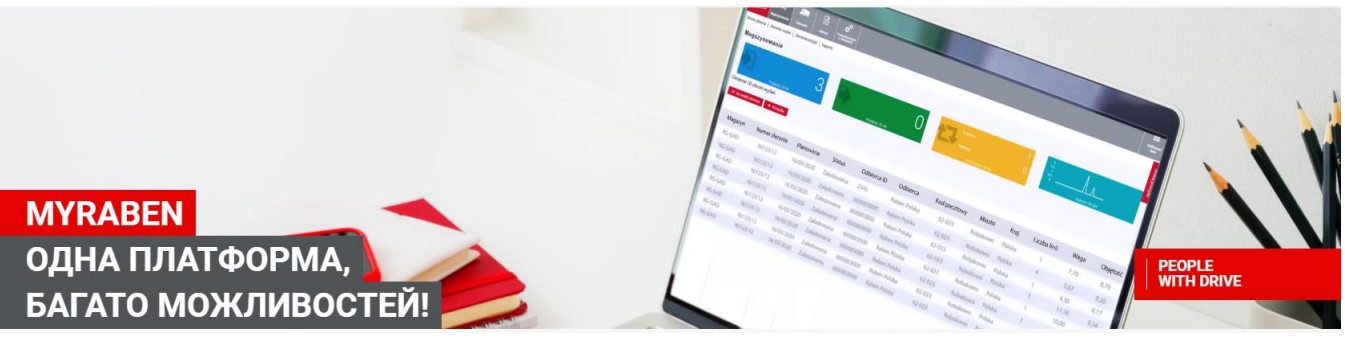

ПОСІБНИК КОРИСТУВАЧА

#### 1. ВХІД ДО ПЛАТФОРМИ МУКАВЕМ

- а. Перейдіть за посиланням myRaben.com
- b. Логін -> Використовуйте логін наданий адміністратором
- с. Пароль -> Використовуйте пароль створений адміністратором

| ( I https://sso.myraben.com/adfs/ls/                                    | C Q, Tiouck                                                                                                    |
|-------------------------------------------------------------------------|----------------------------------------------------------------------------------------------------|
| ту Raben.com<br>Выполнить вход. используя учетную запись<br>организации | P                                                                                                    |
| proverka@example.com                                                    |                                                                                                    |
| Пароль                                                                  |                                                                                                    |
| Вход                                                                    | Olt                                                                                                    |
| Shipment<br>tracking Sign up Reset Your<br>Password                     | and a second second sec |
| - ALLO                                                                  |                                                                                                    |
| Raben Fresh Logistics                                                   |                                                                                                    |

Для забезпечення максимально можливого рівня захисту конфіденційних даних пароль для входу у свій акаунт необхідно змінювати кожні 60 днів (інформація про потребу внесення змін з'являється окремим вікном при введенні даних для входу).

Ця зміна несе обов'язковий характер, у разі не зміни паролю у вказаний термін доступ до MyRaben буде відсутній.

Новий пароль має відповідати наступним умовам:

- 1. містити більше 8 символів;
- 2. відрізнятися (не повторювати) від логіну користувача;
- 3. відрізнятися від попереднього паролю система запам'ятовує останні 10 паролів,
- 4. містити, як мінімум три з чотирьох категорій умови:
- 4.1. великі літери від А до Z (латиниця)
- 4.2. маленькі літери від а до z (латиниця)
- 4.3. цифри (від 0 до 9)

4.4. символи (наприклад: ~! @ # \$% ^ & \* \_- + = `| \ () ({} []:;" <>,.? / <Mailto: ~! @ # \$ % ^ & \* \_- + = `| \ () ({} [] :;" "<>,.? />)

#### 2. <u>ПЛАТФОРМА MYRABEN.COM ДОЗВОЛЯЄ ВИКОРИСТОВУВАТИ ДВА МОДУЛІ:</u>

- Web Order Entry (MyOrder) для створення нових замовлень та перегляду архіву замовлень -Відстеження вантажу для перегляду поточного статусу доставок, моніторингу перевезень та створення звітів.

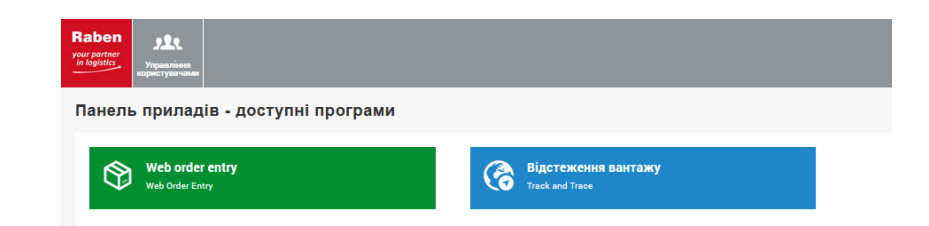

### 3. <u>MOДУЛЬ WEB ORDER ENTRY (MYORDER)</u>

|           | Raben<br>your partner<br>in logistice<br>3auroizmennen | Содления МДМ             |                       |                                   |                        |                                 |                         |                   |                 |                         |       | Additional<br>data |
|-----------|--------------------------------------------------------|--------------------------|-----------------------|-----------------------------------|------------------------|---------------------------------|-------------------------|-------------------|-----------------|-------------------------|-------|--------------------|
|           | Поточні замовлення   Список зам                        | ковлень   Шаблони з      | замовлення   Список з | астрахованих замовлень   Імпорт з | амовлень (індивідуалі  | ьний шаблон) 📗 Імпорт замовлень | (стандарт)   eWZ звіт   |                   |                 |                         |       |                    |
|           | + Нове замовления<br>Поточні замовленн                 | ня <del>0</del>          |                       |                                   |                        |                                 |                         |                   |                 |                         |       |                    |
| Перегляд  | Shipments data is presented till 14                    | 4 days in back from load | ing date.             |                                   |                        |                                 |                         |                   |                 |                         |       |                    |
| поточних  | Номер пересилки                                        |                          | Депо доставки         | Поштови                           | і індекс               | Дата створення                  | 2019-09-04 🗮            | Статус            | •               | Назва отримувача        |       | Пошук Відмінити    |
| замовлень | Місто отримувача                                       |                          | Адреса отримувача     | Дата завант                       | аження уууу-mm-dd      | номер замовлення<br>myOrder     | · · ·                   | Гип замовлення    | ~               | Клієнт                  |       |                    |
|           | Проект                                                 | ~                        | Палетомісця           | Планова                           | на дата ууууу-mm-dd    | 🗧 Номер для посилань            |                         | Номер доданих     |                 | Створено                |       |                    |
|           | Електронна ТТН                                         | ~                        | Бізнес одиниця        | 🗸 Місце завант                    | вження                 | Номер замовлення<br>клієнта     | Loa                     | iding list number |                 | Printed?                | ×     |                    |
|           | Q Фільтри 🕑 Вибрати все                                | 🛛 Відмінити виділ        | ення всього 📀 Попе    | редній перегляд 📝 Редагувати      | 🛱 Видалити 🖪           | Відправити 🔹 Оновлення в ТМ     | S 🛛 🛇 eWZ documents 🚔 ) | Друк документів   | 🚔 Друк етикеток | 🚔 Друк списку завантаже | яня И | < 1 до 2 а 2 🔅 И   |
|           | 🖨 Друк всіх документів 🛛 🕄 Г                           | Повернутися 🔶 С          | творити повернення    | Z Експортувати в Ексель C Gen     | erate and send documen | its                             |                         |                   |                 |                         |       |                    |

#### 4. <u>ДЛЯ СТВОРЕННЯ НОВОГО ПЕРЕВЕЗЕННЯ ВИКОРИСТОВУЙТЕ МЕНЮ «НОВЕ</u> <u>ЗАМОВЛЕННЯ»</u>

1) Поля «Відправник» та «Місце завантаження» будуть заповнені автоматично

| Вантажо         | відправник      |       |       |    |                     |              | Вантажо         | одержувач   |             |         |            |         |
|-----------------|-----------------|-------|-------|----|---------------------|--------------|-----------------|-------------|-------------|---------|------------|---------|
| Іошук 😧         | P               |       |       |    |                     | ≣∕+          | Пошук 🕄         | Q           |             |         |            | =/      |
| a's             | ТОВ 'Фарби Коло | рит"  |       |    |                     |              | ім'я            | Епіцентр    |             |         |            |         |
| дреси           | Марка Вовчка ву | n. 14 |       | пн | UA36789065          |              | Адреси          | Антонова 2  |             | пн      | 123455     |         |
| Іоштовий індекс | 04073           | Місто | Київ  |    | Країна              | Україна      | Поштовий індеко | 01001       | Міото Київ  |         | Країна     | Україна |
| онтакт          | я               | Телеф | фон 1 |    | Електронна<br>пошта | ۵            | Контакт         | Остап       | Телефон 097 | 4567382 | Електронна |         |
| О Місце за      | вантаження      |       |       |    |                     |              | 😧 Місце ро      | звантаження | a           |         |            |         |
| юшук 😧          | P               |       |       |    |                     | ≡ <b>/</b> + | Пошук 😧         | P           |             |         |            | = /     |
| и'я             | ТОВ 'Фарби Коло | рит"  |       |    |                     |              | Ім'я            | Епіцентр    |             |         |            |         |
| дреси           | Марка Вовчка ву | n. 14 |       | пн | UA36789065          |              | Адреси          | Антонова 2  |             | пн      | 123456     |         |
| Іоштовий індекс | 04073           | Місто | Київ  |    | Країна              | Україна      | Поштовий індеко | 01001       | Міото Київ  |         | Країна     | Україна |
| онтакт          | я               | Телеф | фон 1 |    | Електронна          | ۵            | Контакт         | Остап       | Телефон 097 | 4567382 | Електронна | 1       |

- 2) Для вибору іншої адреси Ви можете змінити їх, використовуючи наступні поля:
- «Список адрес», «Редагувати» або «Додати»

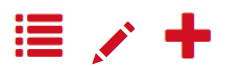

3) Поле «Отримувач» – Як додати адресу?

Введіть повну адресу або її частину (мінімум 3 символи). Швидкий пошук допоможе Вам знайти необхідну адресу: назва, вулиця, місто, поштовий індекс, посилання. У спливаючому вікні з'явиться до 5

(п'яти) адрес, що містять вказані критерії. Якщо Ви не знайшли потрібної адреси, будь ласка, перейдіть до «Списку адрес» або додайте нову.

У «Списку адрес» Ви можете використовувати додаткові фільтри для пошуку необхідної інформації.

| юшук адрес         |                    |            |            |                 |         |                    |                 |                 |
|--------------------|--------------------|------------|------------|-----------------|---------|--------------------|-----------------|-----------------|
| Номер для посилань |                    |            | lm'я       |                 | Адреси  |                    |                 | Пошук Відмінити |
| Поштовий індекс    | •                  |            | Місто      |                 | Країна  | •                  |                 |                 |
| INF                | 1                  |            | Тип адреси | •               | Особа   | •                  |                 |                 |
| Фільтри Обрати     | 0                  |            |            |                 |         |                    |                 | 1 до 8 з 8      |
| Номер для посилан  | ім'я 🔺             | Тип адреси | Країна     | Поштовий індекс | Місто   | Адреси             | Пошук за назвою | пн              |
|                    | Ашан               | Клієнт     | Україна    | 49000           | Дніпро  | Передова, 12       |                 | 12345           |
|                    | "Ашан Україна Гіпе | Клієнт     | Україна    | 65000           | Одеса   | вул.Горького 176,  |                 |                 |
|                    | Епіцентр           | Кліент     | Україна    | 01001           | Київ    | Антонова 2         |                 | 123456          |
|                    | Караван            | Клієнт     | Україна    | 48320           | Дніпро  | Набережна, 3       |                 | 12345           |
|                    | ТОВ 'Пуратос Укра  | Клієнт     | Україна    | 65000           | Одеса   | Одеська обл., Біля |                 |                 |
|                    | ТОВ "Фарби Колор   | Клієнт     | Україна    | 04073           | Київ    | Марка Вовчка вул   | FARBYKYIMA      | UA36789065      |
| 256451515          | Фарби Колоріт По…  | Клієнт     | Польща     | 05-592          | Варшава | Броварская         |                 | 545326482658    |
|                    | Фоззі              | Клієнт     | Україна    | 37890           | Полтава | вул. Шевченка, 23  |                 | 12345           |

Необхідна адреса може бути обрана подвійним кліком на обране поле або за допомогою кнопки «Додати».

- 4) Поле «Отримувач» Як створити нову адресу?
- Натисніть кнопку «Додати» 🕇
- Створіть нову адресу заповнюючи поля

| Додати адресу                          |               | ×  |
|----------------------------------------|---------------|----|
|                                        |               | *  |
| Ім'я                                   |               |    |
| Країна                                 | •             |    |
| Поштовий індекс                        |               |    |
| Місто 💡                                | •             |    |
| Адреси                                 |               |    |
| пн                                     |               | =  |
| Номер для посилань                     |               |    |
| Контактна особа                        |               |    |
| Телефон                                |               |    |
| Електронна пошта                       |               |    |
| Особа                                  | Н             |    |
| Адреса відправника за<br>замовчуванням | Hi            | Ŧ  |
|                                        | Зберегти Сапс | el |

- 5) Поле «Місце розвантаження»
- Адреса «Отримувача» буде автоматично скопійована в місце розвантаження
- Якщо необхідно змінити адресу розвантаження, будь ласка, використовуйте аналогічні інструкції як для зміни «Отримувача»
- 6) Для підтвердження етапу оберіть тип перевезення:

| Товарні характеристики: |                                               | -   |
|-------------------------|-----------------------------------------------|-----|
|                         |                                               |     |
|                         | Нейтральні товари без температурного режиму   |     |
|                         | Хімія                                         |     |
|                         | Продукти харчування без температурного режиму |     |
|                         | Температурний режим +0+20°С                   |     |
|                         | Небезпечний вантаж ADR, без темп. Режиму      |     |
|                         | Температурні перевезення у режимі +2+6•С      | нит |
|                         | Ізотермічний вантаж                           |     |
|                         | Температурні перевезення у режимі +6+8•С      |     |
|                         | Температурні перевезення у режимі -0-4°С      |     |

7) Підтвердження – кнопка «Підтвердити»

| Товарні характеристики: | Нейтральні товари без температурного режиму 💌 |
|-------------------------|-----------------------------------------------|
|                         | Підтвердити етап                              |

8) Створення ліній товару

Будь ласка, внесіть інформацію щодо характеру вантажу, що буде прийматись до перевезення, таку як: вага, розмір, кількість палетомісць, об'єм m3, засоби захисту (стрейч плівка, скотч).

В одній лінії товару може бути вказаний лише один тип упакування, якщо відправлення містить декілька типів упаковок, будь ласка, створюйте окремі лінії товару. В разі зміни параметрів вантажу в процесі упакування відповідальність за розбіжності та їх наслідки несе Замовник.

| л | нії товару<br>Постійні л | у<br>іінії 🚺       | Hi Q       |                   |                                      |                   |                   |                               |               |                       |                                      |                             |
|---|--------------------------|--------------------|------------|-------------------|--------------------------------------|-------------------|-------------------|-------------------------------|---------------|-----------------------|--------------------------------------|-----------------------------|
|   | 8 <b>+</b> He            | овий рядо          | к Редагува | ти 🗎 Видалити     | I .                                  |                   |                   |                               |               |                       |                                      |                             |
|   | Характери                | истика т           | Тип товару | Кількість транспо | Тип упаковки                         | Захисні матеріали | Загальна вага бру | Довжина                       | Ширина        | Висота, см<br>О       | Об'єм, мЗ<br>0.000                   | Кількість місць для<br>0.00 |
|   | Нова                     | а лінія ва         | антажів    |                   |                                      |                   |                   |                               |               |                       |                                      | ×                           |
|   |                          | Характер<br>товару | истика 🕄   | Тип товару        | Кількість<br>транспортних<br>одиниць | Тип упаковки      | Захисні матеріал  | и Загальна вага<br>брутто, кг | Довжина Ширин | а Висота, см Об'єм, м | 3 Кількість<br>місць для<br>піддонів |                             |
| Д | од<br>С                  |                    | •          |                   |                                      |                   |                   |                               |               | 36er                  | регти Відмі                          | інити                       |

9) Вибір додаткових послуг:

| лыноолуги                     |                      |                    |          |
|-------------------------------|----------------------|--------------------|----------|
| О Повернення документів (ROD) |                      |                    |          |
| О Повернення піддонів (ROP)   | Коротке ім'я         | Назва пакування    | ROPvalue |
|                               | je                   | Полегшена палета   | 2        |
| О Доставка на РЦ АТБ (DDC)    |                      | <b>1.1</b> Змінити |          |
|                               | Кількість коробів 24 |                    |          |

\*При замовленні послуги повернення документів (ROD), обов'язкове до заповнення поле «документи, що додаються». В даному полі необхідно вказати тип на номер документу, що підлягаю поверненню (видаткова: v/n 234, TTH клієнта: ttnk, TTH алкоголь: ttnA, довіреність: dov78)

\*Послуга повернення палет (ROP) активна тільки для євро палет типу ер , је

10) Вибір додаткової інформації

| ажлива інформація, пов'язана з переси<br>Номер для посилань | UII СО СЗаповніть, будь паска,<br>ідентифікаційний номер<br>документів, які додаються до<br>відвантаження. Якщо ви<br>відвантаження. Якщо ви |                      |  |
|-------------------------------------------------------------|----------------------------------------------------------------------------------------------------|----------------------|--|
| <ul> <li>Номер замовлення клієнта</li> </ul>                | виоираете послугу E-ROD це<br>поле е обоз'язковим.<br>Э Документи, що додаються                                                              | Оояснення до рахунку |  |
|                                                             |                                                                                                    |                      |  |
| + Додати 🥜 Редагувати — Вид                                 | алити                                                                                                    |                      |  |

11) Поле «Документи» та «Додаткові інструкції

Транспортні інструкції можна обрати лише з запропонованого списку. Налаштування якого здійснюються попередньо.

| Інструкції на завантаженні  | 🨧 Інструкції розвантаження |
|-----------------------------|----------------------------|
| Не перевертати              |                            |
|                             |                            |
|                             |                            |
| стркції місця завантаження  | Інструкції розвантаження   |
| стркції місця завантаження  | Інструкції розвантаження   |
| кстркції місця завантаження | інструкції розвантаження   |
| котриції місця завантаження | Інструкції розвантаження   |

12) Вибір Дати та Часу

Система обирає найпершу можливу дату та час завантаження/розвантаження згідно транспортного планування Рабен.

У разі зміни дати завантаження система автоматично створює найпершу дату доставки приймаючи до уваги встановлені терміни доставок в компанії.

| Дати та години                                                               |                  |                |                  |
|------------------------------------------------------------------------------|------------------|----------------|------------------|
| <ul> <li>Планована дата</li> <li>завантаження</li> <li>2017-05-29</li> </ul> | Плановані години | Планована дата | Плановані години |
|                                                                              | завантаження     | розвантаження  | розвантаження    |
|                                                                              | 10:00 - 19:00    | 2017-05-30     | 10:00 - 19:00    |

13) Підтвердження та відправлення замовлення

Кнопка «Зберегти» – зберігає замовлення без його відправлення в систему Рабен Кнопка «Зберегти та відправити» – зберігає та відправляє замовлення до системи Рабен. Кнопка «Зберегти замовлення та зберегти шаблон» – зберігає замовлення як шаблон без відправлення до системи Рабен

Кнопка « Відмінити» – вихід без збереження

| Підтвердження                                                                                                    | -                                                                                                    |
|----------------------------------------------------------------------------------------------------|----------------------------------------------------------------------------------------------------|
| Щоб вцправити замовлення до "Рабен Україна", будь ласка, використовуйте кнопки: "Зберетти та відправити" або "Відправити". Це означае, що Ви<br>group.com | погоджуетесь з умовами та правилами співпраці з компанією "Рабен Україна", які розміщенні на сайт: ukraine raben |
|                                                                                                    | Зберетти заборетти та відправити Зберетти як шабоон Відмінити                                                    |
| Ірук документів здійснюється за допомогою кнопок:                                                                                                    |                                                                                                    |
|                                                                                                    |                                                                                                    |

| ы друк документтв | - Друк ТТН       |                        |                              |
|-------------------|------------------|------------------------|------------------------------|
| 🖨 Друк етикеток   | - Друк маркувань | 🖨 Друк всіх документів | - Друк всіх TTH та маркувань |

#### 5. ПОТОЧНІ ЗАМОВЛЕННЯ

Важлива частина системи, яка дозволяє знайти або зробити зміни у вже зареєстрованих поточних замовленнях. Має багато критеріїв пошуку та редагування.

| Raben<br>your partner<br>in logistics<br>Замовлене                                                            | Сорональний Сорональний Сорональни | <b>))</b> ф<br>мдм             |                 |                 |              |                                     |                      |                   |              |                       |                  |           | Additional<br>data |
|----------------------------------------------------------------------------------------------------|----------------------------------------------------------------------------------------------------|--------------------------------|-----------------|-----------------|--------------|-------------------------------------|----------------------|-------------------|--------------|-----------------------|------------------|-----------|--------------------|
| Поточні замовлення   Нове замовлення   Список замовлень   Шаблони замовлення   Список застрахованих замовлень |                                                                                                    |                                |                 |                 |              |                                     |                      |                   |              |                       |                  |           |                    |
| Поточні замовлення 🥹                                                                                          |                                                                                                    |                                |                 |                 |              |                                     |                      |                   |              |                       |                  |           |                    |
| Номер пересилки                                                                                               |                                                                                                    | Депо                           | доставки        |                 | Поц          | итовий індекс                       |                      | Дата створення    | 2017-05-26   |                       |                  | Тошук і   | Відмінити 것        |
| Статус                                                                                                    |                                                                                                    | • Назва от                     | римувача        |                 | Міст         | о отримувача                        |                      | Адреса отримувача |              | Дата зава             | нтаження уууу-тт | -dd       | edb.               |
| номер замовлення<br>myOrder                                                                                   |                                                                                                    | Тип за                         | мовлення        |                 | •            | Кліент                              |                      | Проек             | г            | ▼ ∏ar                 | нетомісця        |           | Ľ                  |
| Планована дата<br>доставки                                                                                    | уууу-mm-dd Номер для посилань Номер для                                                                                                    |                                |                 |                 |              | мер доданих Створено Електронна ТТН |                      |                   |              |                       |                  |           | -                  |
| Бізнес одиниця                                                                                                |                                                                                                    | <ul> <li>Місце зава</li> </ul> | нтаження        |                 | Номер        | р замовлення<br>клієнта             |                      |                   |              |                       |                  |           |                    |
| Q Фільтри 🕑 Вибј                                                                                              | рати все 🔲 Відмін                                                                                                    | ити виділення в                | сього 💿 По      | передній перегл | яд 📝 Реда    | гувати 🏥 В                          | идалити 🖪 Відправити | • * Оновлення в   | тмз 🖨 д      | рук документів        | К « 1д           | 0 10 s 10 | ▶ И                |
| 🖨 Друк етикеток                                                                                               | 🖨 Друк описку заванта                                                                                                    | ження 🖨 Д                      | рук всіх докуме | нтів 151 Пов    | ернутися     | • Переадресува                      | ти 💆 Експорт у Excel |                   |              |                       |                  |           |                    |
| Створено                                                                                                    | Номер переси                                                                                                    | Бізнес одиниь                  | Депо доставк    | Поштовий інд    | Дата заван 🔻 | Статус                              | Код причини          | Клієнт            | Customer TIN | Місце завантаження    | Loading Count    | Проект    | Назва              |
| CUS_antonina.donenko                                                                                          | 8040140000                                                                                                    | Raben Ukraine                  | 49              | 49000           | 2017-05-29   | Відправлені                         |                      | ТОВ 'Фарби        | UA36789065   | Фарби Колоріт Польша  | Польща           |           | Ашан               |
| CUS_antonina.donenko                                                                                          | 8040120023                                                                                                    | Raben Ukraine                  | 65              | 65000           | 2017-05-29   | Відправлені                         |                      | ТОВ "Фарби        | UA36789065   | ТОВ "Пуратос Україна" | Україна          |           | "Ашан              |
| CUS_antonina.donenko                                                                                          | 8040120023                                                                                                    | Raben Ukraine                  | 01              | 01001           | 2017-05-29   | Відправлені                         |                      | ТОВ "Фарби        | UA36789065   | ТОВ "Фарби Колорит"   | Україна          |           | Епіцен             |
| CUS_antonina.donenko                                                                                          | 8040120023                                                                                                    | Raben Ukraine                  | 01              | 04073           | 2017-05-26   | Відправлені                         |                      | ТОВ "Фарби        | UA36789065   | Ашан                  | Україна          |           | TOB "Φ             |
| CUS_antonina.donenko                                                                                          | 8040120023                                                                                                    | Raben Ukraine                  | 01              | 04073           | 2017-05-26   | Відправлені                         |                      | ТОВ "Фарби        | UA36789065   | Ашан                  | Україна          |           | TOB "¢             |
| CUS_antonina.donenko                                                                                          | 8040110002                                                                                                    | Raben Ukraine                  |                 | 37890           | 2017-05-26   | Відправлені                         |                      | ТОВ "Фарби        | UA36789065   | ТОВ "Фарби Колорит"   | Україна          |           | Фоззі              |
| CUS_antonina.donenko                                                                                          | 8040110002                                                                                                    | Raben Ukraine                  |                 | 04073           | 2017-05-26   | Відправлені                         |                      | ТОВ "Фарби        | UA36789065   | Ашан                  | Україна          |           | TOB "¢             |
| CUS_antonina.donenko                                                                                          | 8040110002                                                                                                    | Raben Ukraine                  |                 | 48320           | 2017-05-26   | Відправлені                         |                      | ТОВ "Фарби        | UA36789065   | Фоззі                 | Україна          |           | Карава             |

## 1) Критерії пошуку

Доступно багато критеріїв пошуку, що допомагають знайти замовлення за специфічними критеріями.

| Поточні замовлення 😣        |              |                    |   |                             |  |                   |            |                   |            |           |  |  |
|-----------------------------|--------------|--------------------|---|-----------------------------|--|-------------------|------------|-------------------|------------|-----------|--|--|
| Номер пересилки             |              | Депо доставки      |   | Поштовий індекс             |  | Дата створення    | 2017-05-26 |                   | Пошук      | Відмінити |  |  |
| Статус                      | -            | Назва отримувача   |   | Місто отримувача            |  | Адреса отримувача |            | Дата завантаження | уууу-mm-dd |           |  |  |
| номер замовлення<br>myOrder |              | Тип замовлення     | • | Клієнт                      |  | Проект            | •          | Палетомісця       |            |           |  |  |
| Планована дата<br>доставки  | уууу-mm-dd 🗎 | Номер для посилань |   | Номер доданих<br>документів |  | Створено          |            | Електронна ТТН    |            | •         |  |  |
| Бізнес одиниця              | -            | Місце завантаження |   | Номер замовлення            |  |                   |            |                   |            |           |  |  |

Важливим критерієм є Статус, котрий відображає поточний статус обробки замовлення.

Перелік статусів та їх значення:

- Створено замовлення створене, але не відправлене до системи Рабен
- Відправлено замовлення створене та відправлене до системи Рабен
- Видалено замовлення відправлене до системи Рабен та видалено через систему Рабен

- Відхилене- замовлення відправлене до системи Рабен та відхилено через систему Рабен
- 2) Додаткові кнопки

Перед використанням кнопки, будь ласка, оберіть замовлення, до якого буде застосовуватись кнопка.

Перегляд - показує деталі замовлення *Редагування* – дозволяє змінювати дані в замовленні. Використовується тільки для замовлень зі статусом «Створено».

Видалити- видалити замовлення

Відправити – відправити одне або декілька замовлень до системи Рабен

Оновити – актуалізація замовлення; Тільки для замовлень зі статусом «Відправлено».

\*Дана опція доступна тільки до 12:00

Друк документів – друк тільки TTH

*Друк маркування* – друк тільки маркувань

Друк списку завантаження – друк по місцю і даті завантаження одного і більше замовлень;

Повернутись – повернутися до обраного замовлення

Перенаправити – перенаправити вантаж на інше місце розвантаження (змінити адресу розвантаження)

| Q Фільтри    | C B  | ибрати все                   | Відмінити виділення всього |             | 👁 Попередній перегляд 📝 |             | 2 P | едагувати 🛍 Видалити |          | ити   | 利 Відправити  | Оновлення в TMS | 🖨 Друк документів |
|--------------|------|------------------------------|----------------------------|-------------|-------------------------|-------------|-----|----------------------|----------|-------|---------------|-----------------|-------------------|
| 🖨 Друк етике | еток | . В Друк списку завантаження |                            | 🖨 Друк всіх | документів              | 1. Повернут | ися | 🕕 Переадј            | ресувати | 🛃 Еко | опорт у Excel |                 |                   |